Instrucțiuni pentru instalare Modul TBI Bank

WOOCOMMERCE

Banl

# Platforma

Bank

### WooCommerce

Home Updates 🧿 Jetpack Give your site a speed boost Ietpack LEARN MORE ACTIVATE Activate the Jetpack site accelerator to load pages faster and optimize images through our global content delivery networ 🖈 Posts **9** Media Dashboard Pages Your store does not appear to be using a secure connection. We highly recommend serving your entire website over an HTTPS connection to help keep customer data secure. Learn more here 🖸 Dismiss Comments 1 🗄 Feedback O Dismiss Welcome to WordPress! WooCommerce We've assembled some links to get you started: Products Get Started Next Steps More Actions Analytics Write your first blog post Manage widgets Marketing Customize Your Site + Add an About page Manage menus 🔊 Appearance Turn comments on or off or, change your theme complete Set up your homepage 😰 🛛 Plugins 🚺 Installed Plugins View your site 🕿 Learn more about getting started 📥 Users **Plugin Editor** 差 Tools  $\sim \sim$ Quick Draft ~ ~ . Settings Should be improved Title Collapse menu Your site's health is looking good, but there are still some things yo

Dacă magazinul dumneavoastra online este gazduit pe platforma WordPress (WooCommerce), modulul poate fi instalat direct din panoul de administrare. În acest scop, trebuie să descărcați pe computer

arhiva cu fișierele modulului.

Instalarea se desfășoară prin metoda standard:

- 1. Intrați în panoul de administrare.
- 2. Din meniu, selectați "Plugin' -> "Add New';
- 3. În colțul din stânga sus, selectați "Upload Plugin';
- 4. Încărcați fișierele modulului pe care le-ați descărcat;
- 5. Selectați, Install Now';

## Platforma

Bank

### WooCommerce

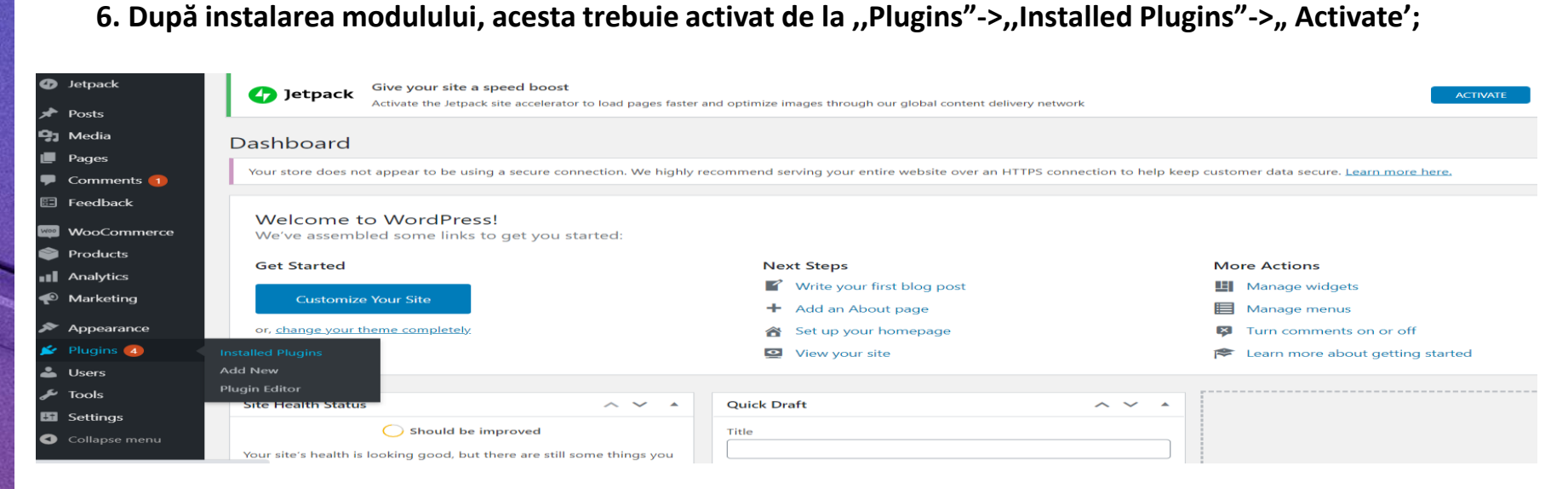

#### 7. Introduceți datele de logare. Acest lucru se face din meniu "Settings"->" TBI Bank Ro settings"

|              | 🖀 My Blog 🗢 9 | P1 + New                                                                                                    |
|--------------|---------------|----------------------------------------------------------------------------------------------------|
| 📌 Р          | osts          | TBI Bank RO - all the module settings                                                                                                    |
| <b>9</b> 3 ∾ | Aedia         | System settings                                                                                                    |
| 💻 Р          | ages          | Unique shop identifier 44674546 2222 4407 90cf 0970doos7866                                                                                                    |
| <b>–</b> c   | comments ബ    | Unique should be in the line of the line of the line o |
| E F          | eedback       | Store ID for eCommerce TBI Bank system Catalintest ro                                                                                                    |
| w            | VooCommerce   | Store ID for eCommerce TBI Bank system. Required for system authentication.                                                                                                    |
| 🚔 Р          | roducts       | Username for eCommerce TBI Bank system catalintest                                                                                                    |
|              | analytics     | Username for eCommerce TBI Bank system. Required for system authentication.                                                                                                    |
| <b>•</b> •   | Aarketing     | Password for eCommerce TBI Bank system 6366091a                                                                                                    |
| ~ ^          |               | Password for eCommerce TBI Bank system. Required for system authentication.                                                                                                    |
|              |               |                                                                                                    |
|              |               | Save changes                                                                                                    |
| - U<br>- E   | aala          |                                                                                                    |
|              | ettinge       |                                                                                                    |
|              | utunga        |                                                                                                    |
| Writin       | ng            |                                                                                                    |
| Readi        | ng            |                                                                                                    |
|              | ssion         |                                                                                                    |
| Media        | a             |                                                                                                    |
|              | alinks        |                                                                                                    |
|              |               |                                                                                                    |

### Platforma

### WooCommerce

8. Trebuie să vă asigurați că și metoda de plată a fost activată. Acest lucru se face din meniu "WooCommerce"->" Settings"->" Payments "

Selectați " Manage" în partea dreaptă a campului " TBI Credit"

9. Bifati campul ,, Enable TBI Credit" -> ,, Save Changes".

| Jetpack Posts Posts General Products Shipping Payments Accounts & Privacy Emails Integration Advanced Pay Vour store does not appear to be using a secure connection. We highly recommend serving your entire website over an HTTPS connection to help keep customer data secure. Learn more Pay Wou pay for the merchandise with TBI Credit Vou pay for the merchandise with TBI Credit Vou pay for the merchandise with TBI Cred | Dashboard                      | WooCommerce / Settings / Payments                                                                                                    |          |          |                 |                          |        |             |          |  |  |  |  |  |
|----------------------------------------------------------------------------------------------------|--------------------------------|----------------------------------------------------------------------------------------------------|----------|----------|-----------------|--------------------------|--------|-------------|----------|--|--|--|--|--|
| Posts General Products Shipping Payments Accounts & Privacy Enails Integration Advanced   Pages   Comments I Vour store does not appear to be using a secure connection. We highly recommend serving your entire weblet over an HTTPS connection to help keep customer data secure. Learn more 1   Post Pay width TBI Credit Image: Credit   Vou pay for the merchandise with TBI Credit     Products Pacing payment            Products Instructions   Instructions Image: Credit Secure Secure Secu                                                                                                    | Jetpack                        |                                                                                                    |          |          |                 |                          |        |             |          |  |  |  |  |  |
| Media   Pages   Your store does not appear to be using a secure connection. We highly recommend serving your entire website over an HTTPS connection to help keep customer data secure. Learn more is to up your of the merchandise with TBI Credit   You pay for the merchandise with TBI Credit   You pay for the merchandise with TBI Credit   Title   Title   Pending payment   to pay for the merchandise with TBI Credit   You pay for the merchandise with TBI Credit   Analytics   Marketing                                                                                                    | Posts                          | General                                                                                                    | Products | Shipping | Payments        | Accounts & Privacy       | Emails | Integration | Advanced |  |  |  |  |  |
| Comments Pay width TBI Credit    Feedback You pay for the merchandise with TBI Credit   WooCommerce Fnable/Disable   Products Title   Instructions Pending payment   Vou pay for the merchandise with TBI Credit   Products Instructions   Analytics Nu pay for the merchandise with TBI Credit                                                                                                    | Media<br>Pages                 | Your store does not appear to be using a secure connection. We highly recommend serving your entire website over an HTTPS connection to help keep customer data secure. Learn more t |          |          |                 |                          |        |             |          |  |  |  |  |  |
| Feedback You pay for the merchandise with TBI Credit   WooCommerce Enable/Disable   Res Title   Title TBI Credit   apons Order Status   ports Order Status   bescription You pay for the merchandise with TBI Credit   Products Instructions   Analytis Nou pay for the merchandise with TBI Credit                                                                                                    | Comments 1                     | Pay width TBI Credit<br>You pay for the merchandise with TBI Credit                                                                                                    |          |          |                 |                          |        |             |          |  |  |  |  |  |
| WooCommerce Fnable/Disable © Enable TBI Credit     me   ders   ders   ride   Title   order Status   order Status   Poducts   Analytics   Marketing        State deparent              Title     Products   Analytics                 Structions <b>Products Products Products Products Products Products Products Products Products Products Products Products Products Products Products Products Products Products Products Products Products Products Products Products Products Products Products Products Products</b>                                                                                                    | Feedback                       |                                                                                                    |          |          |                 |                          |        |             |          |  |  |  |  |  |
| Interest   Iders   Iders   Ider                                                                                                    | WooCommerce                    | Enable/Disat                                                                                                    | ble      |          | Enable TBI Cro  | edit                     |        |             |          |  |  |  |  |  |
| upons Order Status   oorts   tings   bescription   Products   Analytics   Marketing   Save changes                                                                                                    | ne<br>Iers<br>:tomers          | Title                                                                                                    |          | •        | TBI Credit      |                          |        |             |          |  |  |  |  |  |
| tings   tus   ensions                                                                                                    | ipons<br>ports                 | Order Status                                                                                                    |          | 0        | Pending paymer  | nt                       |        | ~           |          |  |  |  |  |  |
| Products   Instructions   Vou pay for the merchandise with TBI Credit     Marketing     Save changes                                                                                                    | <b>tings</b><br>tus<br>ensions | Description                                                                                                    |          | •        | You pay for the | merchandise with TBI Cre | dit    |             |          |  |  |  |  |  |
| Marketing                                                                                                    | Products<br>Analytics          | Instructions                                                                                                    |          | •        | You pay for the | merchandise with TBI Cre | dit    |             |          |  |  |  |  |  |
| Save changes                                                                                                    | Marketing                      |                                                                                                    |          |          |                 |                          |        |             |          |  |  |  |  |  |
| Appearance Plugins                                                                                                    | Appearance                     | Save change                                                                                                    | es       |          |                 |                          |        |             |          |  |  |  |  |  |

Bank

# Vă mulțumim!

Pentru suport vă rugăm să ne contactați la adresa integrationsupport@tbicredit.ro

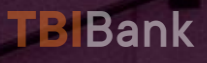